ペットシェルジュのご登録方法について

マイページの「契約内容」→「オプション情報」→「ペットシェルジュ」項目のIDとパスワードを確認し、 下記の手順に沿ってご登録ください。

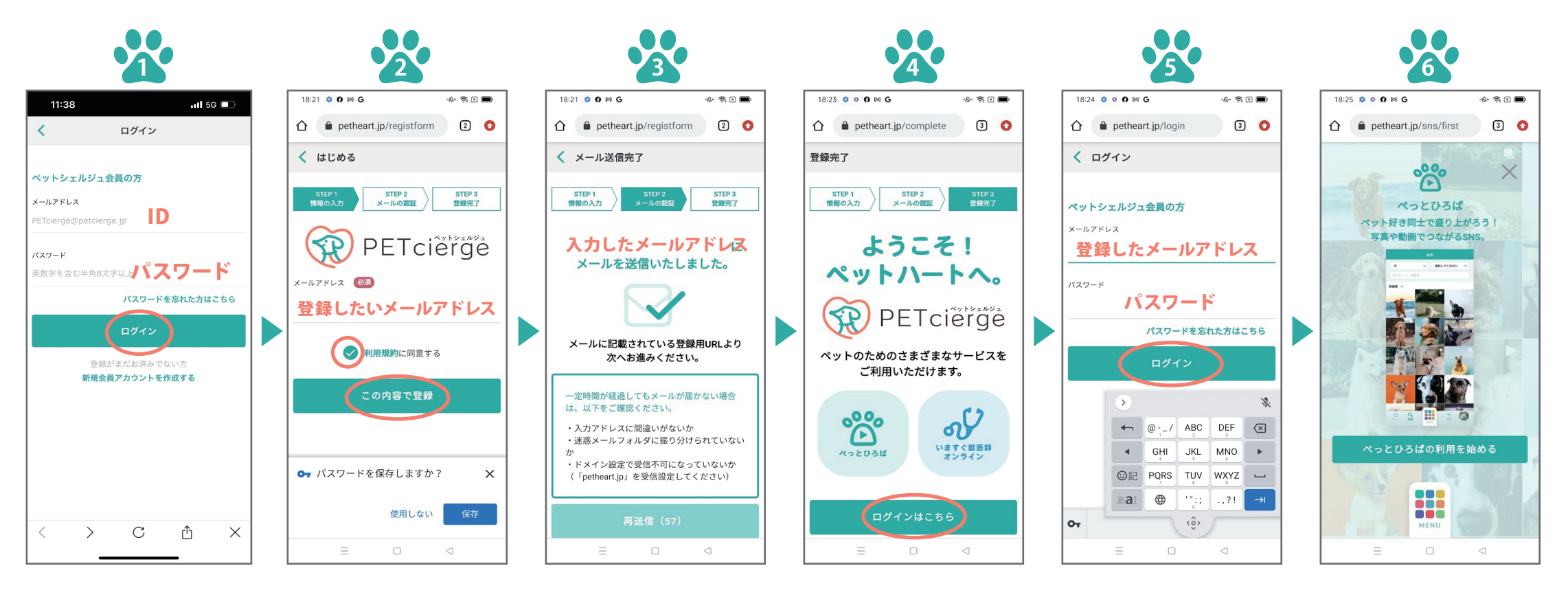

マイページで確認いただ 登録したいメールアドレ ス・パスワード」の箇所に を入れて、「この内容で 入力して「ログイン」をク 登録」をクリック。 リック。

いた「ID・パスワード」を スを入力し、「利用規約 それぞれ「メールアドレ に同意する」にチェック

入力したメールアドレス に、会員登録のメールが 送信されます。

会員登録のメールの URLをクリックするとこ ちらの画面になりま す。 「ログインはこちら」を クリック。

②で入力したメールア ドレスと①のパスワー ドを入れて「ログイン」 をクリック。

ご登録が完了しまし t-